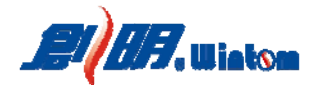

## 广东创明遮阳科技有限公司

## 通用 RS-485 应用软件操作使用说明

#### ★ 重要说明

1. 创明众联 B 产品协议为创明产品通用 RS-485 开放协议

2. 创明众联 A 产品协议为创明产品兼容 HDL-BUS 协议

3. 智能 S600R 开合帘电机、智能 TQ40R-6/22 管状电机通用于众联 B 协议;

4. 智能 S600H 开合帘电机、智能 TQ40H-6/22 管状电机通用于众联 A 协议;

5. 创明 RS-485 智能(原众联)产品出厂默认程序为通用 RS-485 开放协议

6. 软件内所有指令均采用 16 进制数值显示及输入

### 一、运行设备及硬件要求

**1. 计算机操作系统:** Windows 7 及以上(需安装 Microsoft . NET Framework 4.5 或以上版本)

Microsoft.NET Framework 下载地址:

<u>https://www.microsoft.com/en-us/download/details.aspx?id=42642</u> 2. 硬件设备: USB 转 RS-485 转换设备

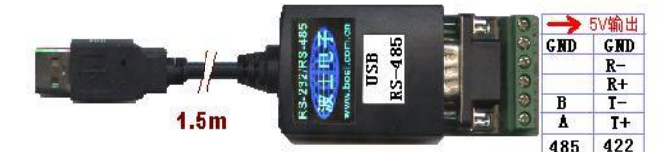

3. 设备连接示意图:

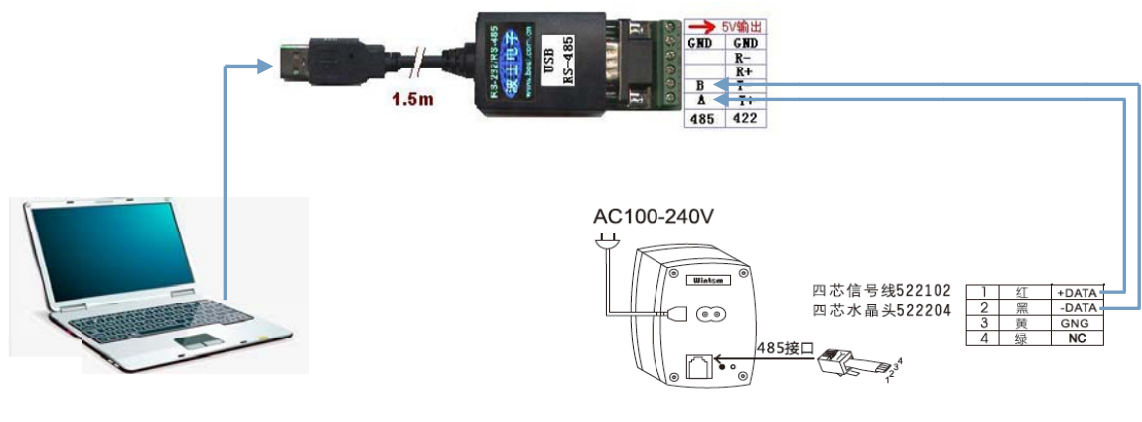

(调试计算机)

(创明 RS-485 协议电机)

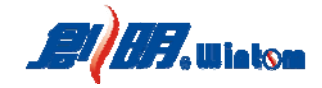

- 二、调试及应用软件操作步骤
  - 1. 打开软件及串口配置
    - 1) 打开软件

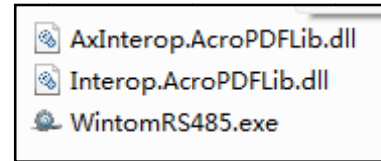

软件包括3个文件,必须在同一文件夹内才能正确运行。 双击运行"WintomRS485.exe"应用程序

| 10.0010.00 | 17.14.44m | 10.3348.05 | ****    |   |        |   |  |
|------------|-----------|------------|---------|---|--------|---|--|
|            | modella   | W 917628   | -three] |   |        |   |  |
|            |           |            |         |   |        |   |  |
| 端口: [coma  | •         | 波特率:       | 9600    | ¥ | 校验位: 无 | T |  |
|            |           | [          | 打开串口    |   |        |   |  |
|            |           |            |         |   |        |   |  |
|            |           |            |         |   |        |   |  |
|            |           |            |         |   |        |   |  |

 3)串口配置:正确打开计算机 USB 转 RS-485 所用串口端口 波特率:9600(默认,支持通用协议和 HDL-BUS 协议) 校验位:创明通用协议:无

HDL-BUS 协议:偶校验

注: 未正确打开串口通信端口时,调试软件不能使用。

- 4) 通用设置:适用于创明众联 B 通用协议产品配置
- 5) 系统应用:适用于创明众联 B 通用协议产品简单的应用
- 6) 协议转换:适用于创明众联A(河东HDL-BUS总线)协议产品配置

# 2. 通用设置

1) 写入创明众联 B 产品协议:

在持续按下电机学码码 3s 后,待窗帘电机指示灯常亮,在 30s 内按下 软件的"写入创明众联 B 产品协议(支持创明总线协议)"键;

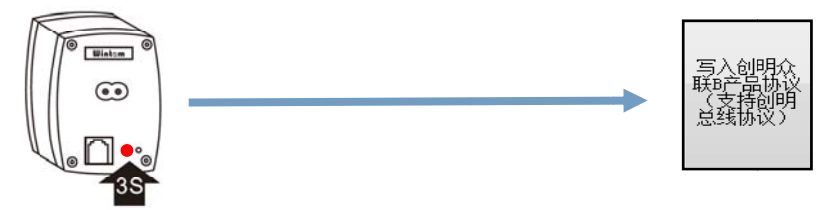

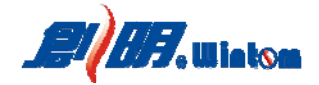

当正确操作并成功接收指令后,窗帘电机指示灯自动熄灭。

2) 读 ID 地址:

在持续按下电机学码码 3s 后,待窗帘电机指示灯常亮,在 30s 内按下 软件的"读取"键,即可读取当前窗帘电机的 ID 地址;

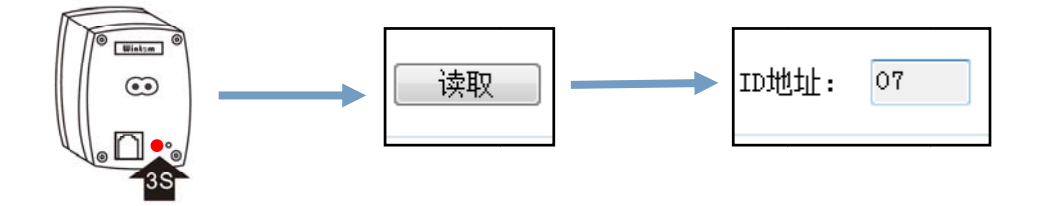

当正确操作并成功接收指令后,窗帘电机指示灯自动熄灭,且将读取的数值自动填充到"ID"地址框内。

3) 写 ID 地址:

在持续按下电机学码码 3s 后,待窗帘电机指示灯常亮,,在 30s 内在 ID 地址输入框内输入新的 ID 地址,并按下软件的"写入"键,即可给 窗帘电机写入新的 ID 地址;

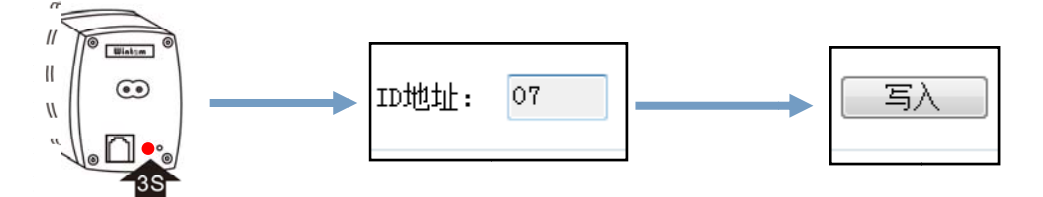

当正确操作并成功接收指令后,窗帘电机指示灯自动熄灭。

4) 写组地址:

在持续按下电机学码码 3s 后,待窗帘电机指示灯常亮,在 30s 内在组 地址输入框内输入新的组地址,并按下软件的"写入"键;

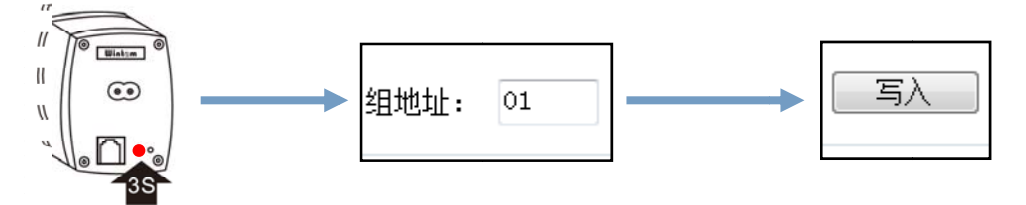

当正确操作并成功接收指令后,窗帘电机指示灯自动熄灭。

5) 其它通用设置:

①操作指令:选择需要执行的指令名称;

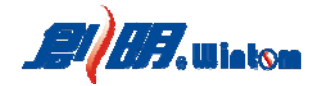

②指令数值:根据选择的指令内容,自动填充指令代码,不需人工输入;
③寄存器位置:自由输入需要执行目标设备的寄存器位置值;
④组地址:自由输入需要执行目标设备的组地址值;
⑤ID地址:自由输入需要执行目标设备的 ID 地址值;

⑥参数:当选择"电机运行到任意位置"和"角度控制"操作指令时,需自行填写具体控制内容值,此外的其它操作指令不需要填充内容;⑦自定义发送:自由输入需发送的指令;

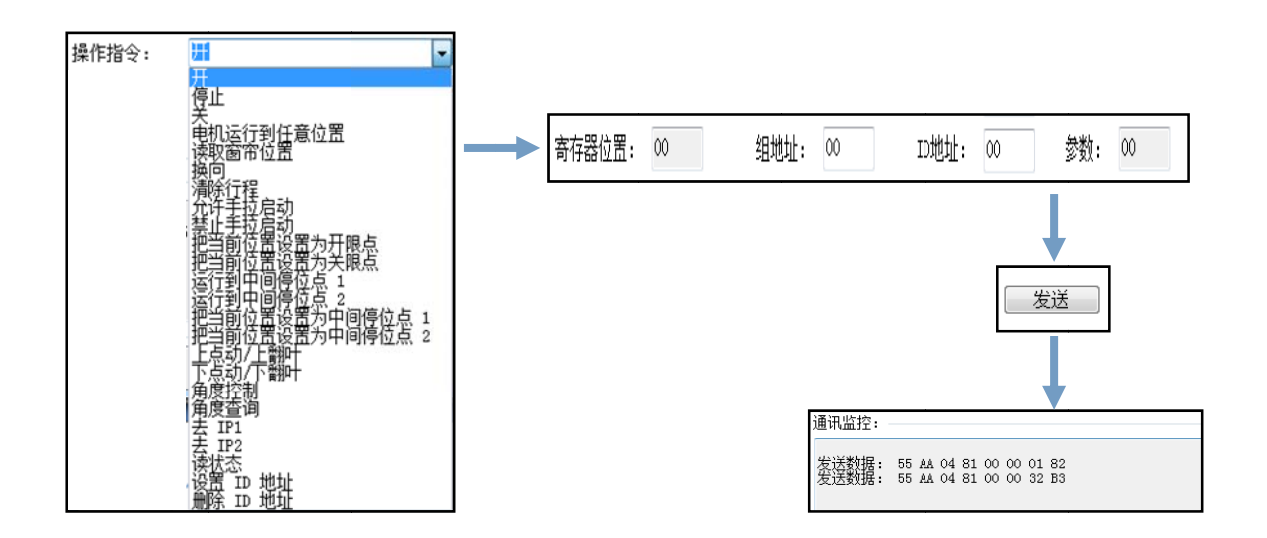

6) 通讯监控:

显示发送的指令数据和接收到的指令数据;

#### 3. 系统应用

本界面主要用于电机的测试及简单应用

1) 单路测试——开、关、停及换向:

输入需要控制电机的 ID 地址,然后发送对应指令(组地址为默认为 00)

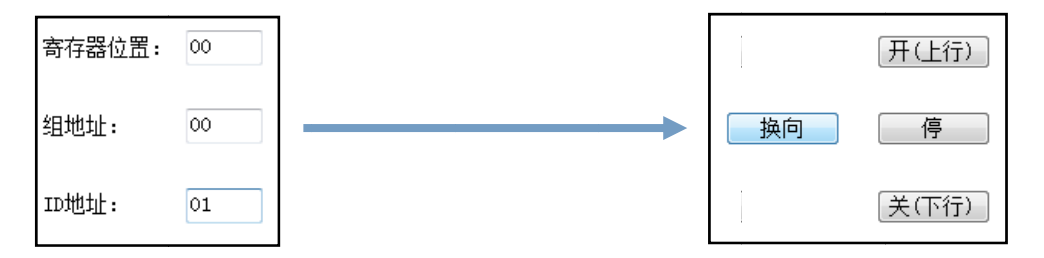

2) 单组测试——开、关、停及换向:

输入需要控制电机的组地址,然后发送对应指令(ID地址默认为00)

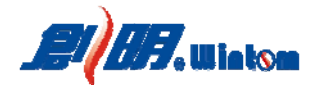

| 寄存器位置: | 00 |        | 开(上行) |
|--------|----|--------|-------|
| 组地址:   | 02 | <br>换向 | 停     |
| ID地址:  | 00 |        | 关(下行) |

3) 系统群控测试——开、关、停及换向 系统所有设备群控组地址为00, ID 地址为00

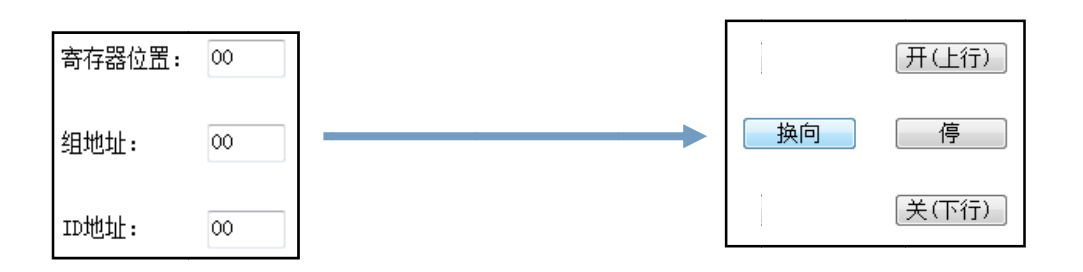

4) 具体行程和角度控制

内部协议将100%的行程等分为255份,对应的16进制取值范围为00<sup>~</sup>FF, 在行程条上将游标滑动到所需要控制的位置,然后按"行程"键,即可 对设备发出控制指令;

百叶窗角度调整的可取范围为 0<sup>~</sup>180 度,内部协议将此等分为 100 份, 对应的 16 进制取值范围为 00<sup>~</sup>64,在行程条上将游标滑动到所需要调整 的角度位置,然后按"角度"键,即可对设备发出控制指令;

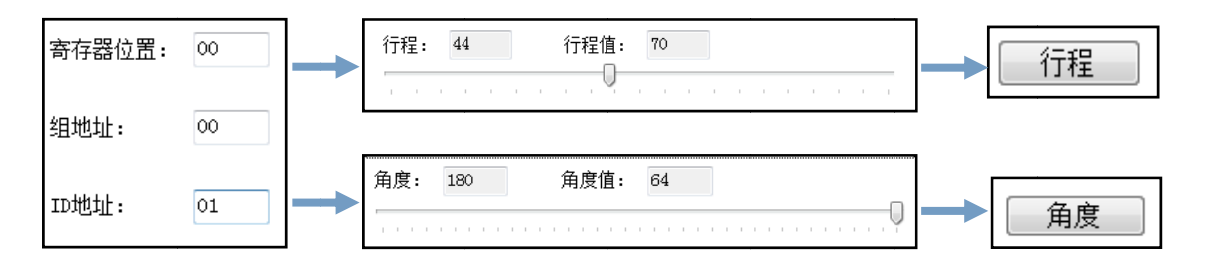

5) 网桥快速配置

此配置仅适用于创明公司 8 路 Z-Wave 转通用 RS-485 无线网桥设备使用 ① 设备 ID 地址

| 设置 I | 设置 ID 地址 |     |      |    |  |
|------|----------|-----|------|----|--|
| 设备   | 寄存器      | 组地址 | ID地址 | 参数 |  |
| 01   | 00       | 00  | 01   | 00 |  |
| 02   | 00       | 00  | 02   | 00 |  |
| 03   | 00       | 00  | 03   | 00 |  |
| 04   | 00       | 00  | 04   | 00 |  |
| 05   | 00       | 00  | 05   | 00 |  |
| 06   | 00       | 00  | 06   | 00 |  |
| 07   | 00       | 00  | 07   | 00 |  |
| 08   | 00       | 00  | 08   | 00 |  |

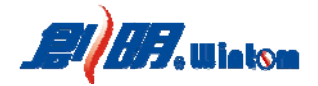

点击一次"发送"按键后,软件将连续发送网桥 8 个端口的 ID 地址 设置指令,指令间隔为 20s, 网桥 ID 地址接收操作具体请查阅网桥说 明书。

② 开、关、停控制

| 关  |     |     | •    | 03 |
|----|-----|-----|------|----|
| 设备 | 寄存器 | 组地址 | ID地址 | 参数 |
| 01 | 00  | 00  |      | 00 |
| 02 | 00  | 00  | 02   | 00 |
| 03 | 00  | 00  | 03   | 00 |
| 04 | 00  | 00  | 04   | 00 |
| 05 | 00  | 00  | 05   | 00 |
| 06 | 00  | 00  | 06   | 00 |
| 07 | 00  | 00  | 07   | 00 |
| 08 | 00  | 00  | 08   | 00 |

点击一次"发送"按键后,软件将连续发送网桥 8 个端口的控制指令,指令间隔为200ms,网桥 ID 地址接收操作具体请查阅网桥说明书。 ③ 运行到位置行程位置

| 电机运行到任意位置 → 04 |     |     |      |    |  |  |  |  |
|----------------|-----|-----|------|----|--|--|--|--|
| 设备             | 寄存器 | 组地址 | ID地址 | 参数 |  |  |  |  |
| 01             | 00  | 00  | 01   | 20 |  |  |  |  |
| 02             | 00  | 00  | 02   | 30 |  |  |  |  |
| 03             | 00  | 00  | 03   | 40 |  |  |  |  |
| 04             | 00  | 00  | 04   | 50 |  |  |  |  |
| 05             | 00  | 00  | 05   | 60 |  |  |  |  |
| 06             | 00  | 00  | 06   | AA |  |  |  |  |
| 07             | 00  | 00  | 07   | BB |  |  |  |  |
| 08             | 00  | 00  | 08   | FF |  |  |  |  |

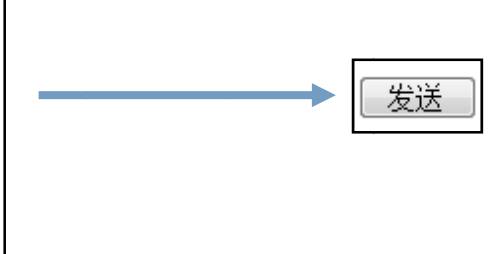

点击一次"发送"按键后,软件将连续发送网桥 8 个端口的控制指令,指令间隔为200ms,网桥 ID 地址接收操作具体请查阅网桥说明书。 注:控制行程位置时,参数的取值范围为 00<sup>~</sup>FF,具体协议格式请查 阅协议说明文档。

④ 角度控制

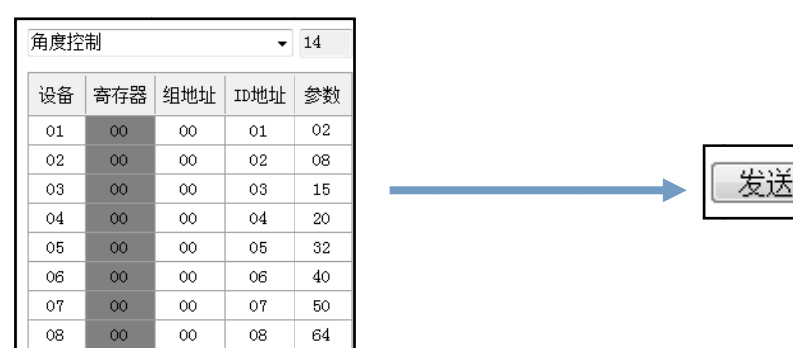

点击一次"发送"按键后,软件将连续发送网桥 8 个端口的控制指令,指令间隔为200ms,网桥 ID 地址接收操作具体请查阅网桥说明书。

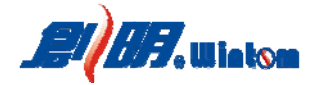

注:百叶窗角度调整位置时,参数的取值范围为00<sup>~</sup>64,具体协议格 式请查阅协议说明文档。

⑤ 数据保存

保存当前页面网桥配置参数

⑥ 数据载入

载入历史配置参数

6) 场景配置

此配置适用于简单的场景应用与测试,场景应用为时间的循环。

①确定循环间隔单位

基本循环间隔因数为 5s, 输入倍数值(范围为 01<sup>~</sup>FF), 确定循环间隔单位。

例如:循环间隔单位为10s,则在框内输入"02",即循环间隔单位: 5s×2=10s

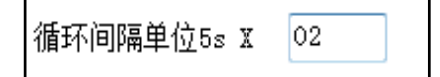

② 确定循环时间

每个场景参数内均有一个"循环时间"值设置,范围为01<sup>~</sup>FF,与上 述循环间隔单位结合,最终组成场景的循环发送时间。 因此,场景最大循环时间为:5s×255×255=325125s≈90 h 例如:场景循环时间定为30分钟,即1800s,上述设置已经确定了 循环间隔单元为10s,即场景内循环时间倍数为180,转换为16进制 数值即为B4。

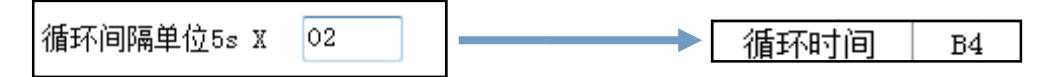

③选择控制目标、操作指令

对应场景编号,从第一到第五场景号,选择正常的操作指令和输入操作目标设备组地址和 ID 地址,确认后点击"发送"按键,即可循环发送场景指令。

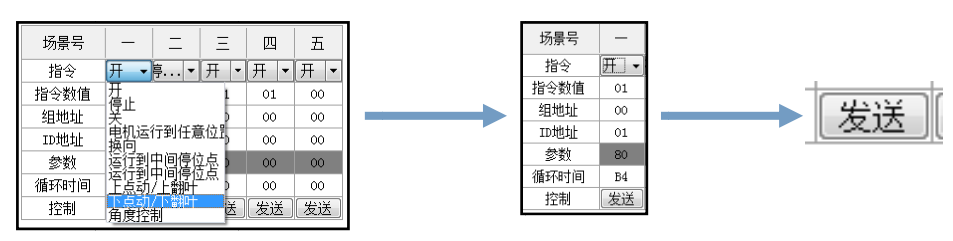

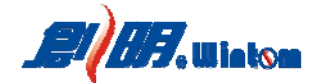

4. 协议转换

因创明 RS-485 智能系列电机可以兼容 HDL-BUS 总线协议,此页面主要是支持 HDL-BUS 总线协议上的简单调试应用。

注:此页面调试人员须对 HDL-BUS 协议较为熟悉。

- 1) HDL-BUS 协议格式简单理解: .
  - ④ 每台总线设备识别是由子网 ID 和设备 ID 组成,且有 8 字节 MAC 地址作为重要识别例如:设备 A 的识别包括: 子网 ID:01;设备 ID:01; MAC 地址:01 01 01 01 01 01 01 01
     ② 总线广播地址:子网 ID:FF:设备 ID:FF.
  - ③修改 MAC 地址:操作指令代码为 F001
  - ④ 修改子网地址和 ID 地址:操作代码为 F005,且为同时修改,必须通过 MAC 码才能正确修改;
- 2) 写入创明众联 A 产品协议:

在持续按下电机学码码 3s 后,待窗帘电机指示灯常亮,在 30s 内按下 软件的"写入创明众联 B 产品协议(支持创明总线协议)"键;

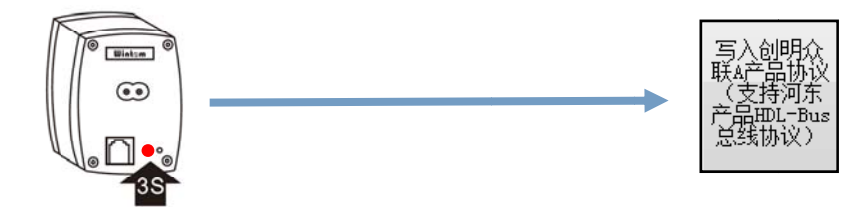

当正确操作并成功接收指令后,窗帘电机指示灯自动熄灭。

3) 搜索窗帘设备:

当窗帘电机设备接入总线后,通过搜索(操作指令:F003)功能,总线 上的所有设备将回复在线情况,可通过通讯监控窗帘的回复指令数据获 取设备具体信息。

注:因暂不清楚目标设备的子网 ID 和设备 ID,为快速搜索,可用广播 地址,即子网 ID:FF,设备 ID:FF; 如:

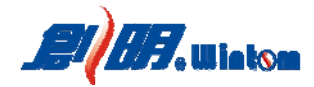

| 众联A产品控制              | 키:          |                        |               |                |     |                        |
|----------------------|-------------|------------------------|---------------|----------------|-----|------------------------|
| 本机子网ID:              | 00          | 设备类型: AAAA             | 搜索窗帘          |                |     | <b>地</b> 委 长 人 撮 作 按 键 |
|                      |             |                        |               |                |     | 1支系1日マ1米1F19英          |
| 本机设备ID:              | 00          | 开(上行)                  | 操作码:          | 设定电机 MAC 地址    |     |                        |
|                      |             |                        |               |                | ► ► | 目标设备的子网地址与 ID 地址       |
| 目标子网ID:              | FF          | 停                      | 附加内容:         |                |     |                        |
|                      |             |                        |               |                |     |                        |
| 目标设备ID:              | FF          | 关(下行)                  | 间隔:           | 00 (10ms) 単    |     |                        |
| 诵讯监控:                |             |                        |               |                |     | 半机的于网地址与 ID 地址         |
|                      |             |                        |               |                |     |                        |
| 发送数据:<br>AA AA OB OO | OO AA AA FO | 03 FF FF D4 49         |               |                | ► ► | 日标设备的 MAC 抽扯           |
| 接收数据:                | FF 02 C1 F0 | 04 00 00 FE FE FE FE F | E FE FE OL FT | FF 02 C1 F2 72 |     | 日你及田田加化地址              |
|                      |             |                        |               |                |     |                        |
|                      |             |                        |               |                |     |                        |

4) 设备电机的 MAC 地址

选择正确操作码,输入正确的目标子网 ID、目标设备 ID,并在"附加 内容"框内输入新的 MAC 地址,然后在持续按下电机学码码 3s 后,待 窗帘电机指示灯常亮,在 30s 内按下软件的"单次发送"键;

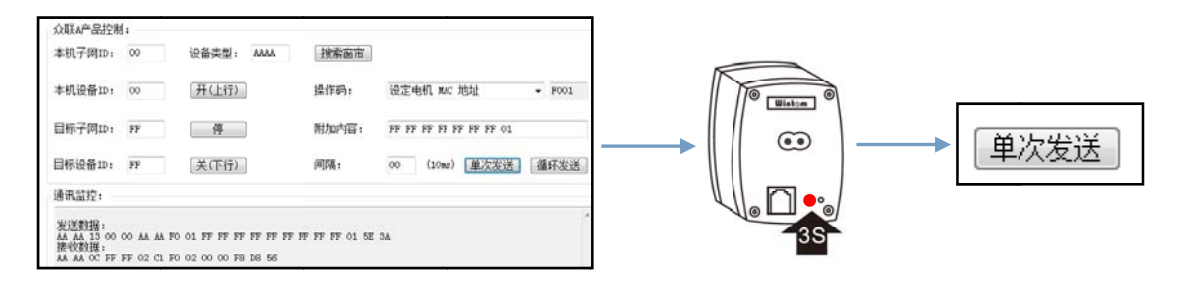

注:"附加内容"框内字符间以"空格"为间隔,最后一位不留空格, 当正确设置后,设备将以新的子网 ID 和设备 ID 回复总线数据。

5) 设定电机子网 ID 和设备 ID

电机的子网 ID 和设备 ID 必须根据电机设备的 MAC 地址才能修改,即在"附加内容"框内输入"MAC 地址"+新的"子网 ID"和"设备 ID"

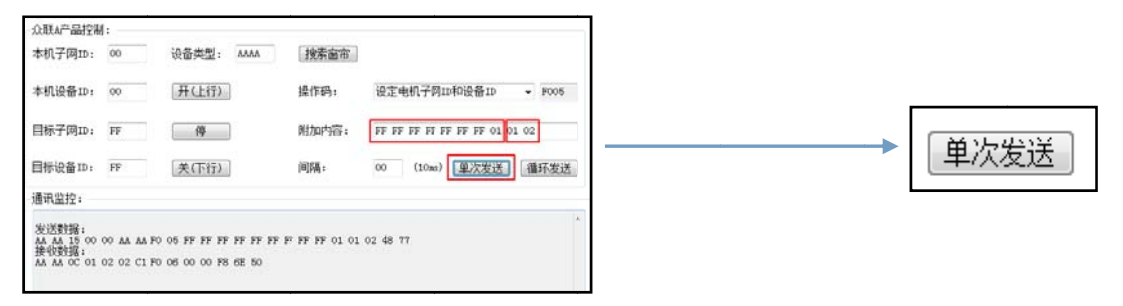

注:"附加内容"框内字符间以"空格"为间隔,最后一位不留空格, 当正确设置后,设备将以新的子网 ID 和设备 ID 回复总线数据。

6) 开、关、停控制

正确输入需要控制的目标设备子网 ID 和设备 ID, 点击"开(上行)"、

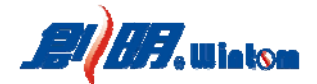

"停"、"关(下行)"按键,即可控制相应功能,。

| 众联A产品控制                                      | ]:                         |                                                |                |                            |        |
|----------------------------------------------|----------------------------|------------------------------------------------|----------------|----------------------------|--------|
| 本机子网ID:                                      | 00                         | 设备类型: AAAA                                     | 搜索窗帘           |                            |        |
| 本机设备ID:                                      | 00                         | 用(上行)                                          | 操作码:           | 自定义                        | • 0000 |
| 目标子网ID:                                      | 01                         | 停                                              | 附加内容:          |                            |        |
| 目标设备ID:                                      | 02                         | 关(下行)                                          | 间隔:            | 00 (10ms) 単次发送             | 循环发送   |
| 通讯监控:                                        |                            |                                                |                |                            |        |
| 发送数据:<br>AA AA OD OO<br>接收数据:<br>AA AA OD O1 | 00 AA AA E3<br>02 02 C1 E3 | E0 01 02 01 00 5F 65<br>E1 00 00 01 00 24 C4 A | AA AA OD 01 02 | 02 C1 E3 E1 FF FF 11 00 A3 | 77     |

7) HDL-BUS 协议总线其它功能:

- ① 查询电机 MAC 地址、子网 ID 和设备 ID
- ② 查询电机运行状态、回复电机运行状态
- ③控制电机运行、上报运行状态和位置

更多控制指令请查阅 HDL-BUS 协议说明文档。

### 5. 帮助文档

文档内容为广东创明遮阳科技有限公司通用 RS-485 通用协议说明文档。

广东创明遮阳科技有限公司

2017年04月01日制订